Préalable : Pour s'inscrire à Eduthèque, vous devez disposer d'une adresse en @mlfmonde.org. Celle-ci doit être opérationnelle car un message de confirmation est envoyé à la fin de la démarche d'inscription.

Adresse : http://www.edutheque.fr/inscription.html

|                                                                           |                                                                                                    |                                                                                                    |                                               |                                                                                                    | Connexion   Inscription                                       |
|---------------------------------------------------------------------------|----------------------------------------------------------------------------------------------------|----------------------------------------------------------------------------------------------------|-----------------------------------------------|----------------------------------------------------------------------------------------------------|---------------------------------------------------------------|
| Electric - Factor - France<br>Electricity a Pacoccan                      | MINISTÈRE<br>DE L'IDUCATION NATIONALE.<br>DE L'INSERNEMENT SUPÈRIEUR<br>ET DE LA RECHERCHE                                                                                                    | éduthè                                                                                                    |                                               | SOURCES PÉDAGOGIOUES, CULTURELLES ET<br>INTIFIOUES, POUR LES ENSEIGNANTS                                                                                                    | )) L'école<br>change avec<br>le numérique ))<br>«Conthemençae |
| A                                                                         | CONNAITRE -                                                                                                    | UTILISER 🔻                                                                                                    | ACTUALITÉ                                     | S                                                                                                    |                                                               |
| Accueil > In                                                              | scription                                                                                                    |                                                                                                    |                                               |                                                                                                    | 2 🗹 💆                                                         |
| Les chan                                                                  | nps marqués d'un * son                                                                                                    | t obligatoires.                                                                                                    |                                               |                                                                                                    |                                                               |
| Adresse                                                                   | mél professionnelle aca                                                                                                    | démique (identifiant)*                                                                                                    | :                                             |                                                                                                    |                                                               |
|                                                                           |                                                                                                    |                                                                                                    |                                               | Saisir votre adresse                                                                                                    | en @mlfmonde.org                                              |
| Saisissez<br>(identifian                                                  | a nouveau votre adress<br>nt)* :                                                                                                    | se mél professionnelle                                                                                                    | académique                                    |                                                                                                    |                                                               |
|                                                                           |                                                                                                    |                                                                                                    |                                               |                                                                                                    |                                                               |
| Vous ens                                                                  | eignez dans* :                                                                                                    |                                                                                                    |                                               |                                                                                                    |                                                               |
| le 1er o                                                                  | legré 🔘 le 2nd degré 🔇                                                                                                    | un autre cadre                                                                                                    |                                               |                                                                                                    |                                                               |
| Mot de pa                                                                 | asse*:                                                                                                    |                                                                                                    |                                               | D (finite la sected as                                                                                                    | and the second second                                         |
|                                                                           |                                                                                                    |                                                                                                    |                                               | Definir le mot de pa                                                                                                    | sse de son choix,                                             |
| Saisissez                                                                 | à nouveau votre mot de                                                                                                    | e passe*:                                                                                                    |                                               | le repeter                                                                                                    |                                                               |
|                                                                           |                                                                                                    |                                                                                                    |                                               |                                                                                                    |                                                               |
|                                                                           |                                                                                                    |                                                                                                    |                                               |                                                                                                    |                                                               |
| Nom :                                                                     |                                                                                                    |                                                                                                    |                                               |                                                                                                    |                                                               |
| Nom :                                                                     |                                                                                                    |                                                                                                    |                                               | Indiquer son nom                                                                                                    |                                                               |
| Nom :                                                                     |                                                                                                    |                                                                                                    |                                               | — Indiquer son nom                                                                                                    |                                                               |
| Nom :<br>Prénom :                                                         |                                                                                                    |                                                                                                    |                                               | Indiquer son nom                                                                                                    | n                                                             |
| Nom :<br>Prénom :                                                         |                                                                                                    |                                                                                                    |                                               | Indiquer son nom Indiquer son prénom                                                                                                    | n                                                             |
| Nom :<br>Prénom :                                                         | TAGER AVEC VOS ÉLI                                                                                                    | ÈVES ?                                                                                                    |                                               | Indiquer son nom     Indiquer son prénon     Créer un identifiant pour votre classe :                                                                                             | n                                                             |
| Nom :<br>Prénom :<br>PAR                                                  | TAGER AVEC VOS ÉL                                                                                                    | ÈVES ?<br>de classe, anonyme, do                                                                                                    | nt vous                                       | Indiquer son nom     Indiquer son prénon     Créer un identifiant pour votre classe :                                                                                             | n                                                             |
| Nom :<br>Prénom :<br>PAR<br>Vous<br>com                                   | TAGER AVEC VOS ÉLÉ                                                                                                    | ÈVES ?<br>de classe, anonyme, do<br>s à vos éléves afin qu'ils<br>de clautesche Welle                                                                               | Int vous<br>puissent<br>e d'IGN               | Indiquer son nom     Indiquer son prénon     Créer un identifiant pour votre classe :     Créer un mot de passe pour votre classe                                                 | n<br>                                                         |
| Nom :<br>Prénom :<br>PAR<br>Vous<br>comr<br>accé<br>édug                  | TAGER AVEC VOS ÉLI<br>pouvez créer un compte<br>nuniquerez les identifiant<br>der aux ressources de BB<br>réo, de l'Insern, d'Ina Jalo                                                         | ÈVES ?<br>de classe, anonyme, do<br>s à vos élèves afin qu'ils<br>3C, de la Deutsche Welle<br>ons et de RTVE.                                                       | nt vous<br>puissent<br>, dIGN                 | Indiquer son nom     Indiquer son prénon     Créer un identifiant pour votre classe :     Créer un mot de passe pour votre classe                                                 | n<br>                                                         |
| Nom :<br>Prénom :<br>PAR<br>Vous<br>comm<br>accé<br>édug                  | TAGER AVEC VOS ÉLÉ<br>pouvez créer un compte<br>nuniquerez les identifiant<br>der aux ressources de BE<br>iéo, de l'Insern, d'Ina Jalo<br><b>Cette part</b>                                    | ÈVES ?<br>de classe, anonyme, do<br>s à vos élèves afin qu'ils<br>CC, de la Deutsche Welle<br>ons et de RTVE.<br><b>ie peut être c</b> u                            | nt vous<br>puissent<br>e, d'IGN<br>omplétée u | Indiquer son nom     Indiquer son prénon     Créer un identifiant pour votre classe :     Créer un mot de passe pour votre classe     Iltérieurement                              | n<br>                                                         |
| Nom :<br>Prénom :<br>PAR<br>Vous<br>comm<br>accé<br>édug                  | TAGER AVEC VOS ÉLI<br>pouvez créer un compte<br>muniquerez les identifiant<br>der aux ressources de BE<br>éo, de l'Insern, d'Ina Jalo<br><b>Cette part</b><br><b>:epte les conditions d'ut</b> | ÈVES ?<br>de classe, anonyme, do<br>s à vos élèves afin qu'ils<br>3C, de la Deutsche Welk<br>ons et de RTVE.<br><b>ie peut être c</b> r<br><b>iii peut être c</b> r | nt vous<br>puissent<br>e, d'IGN<br>omplétée u | Indiquer son nom     Indiquer son prénon     Indiquer son prénon     Créer un identifiant pour votre classe :     Créer un mot de passe pour votre classe     Indiquer son prénon | n<br>                                                         |
| Nom :<br>Prénom :<br>PAR<br>Vous<br>com<br>accé<br>édug<br>J'acc<br>Inscr | TAGER AVEC VOS ÉLI<br>pouvez créer un compte<br>muniquerez les identifiant<br>der aux ressources de BE<br>éo, de l'Insern, d'Ina Jalo<br><b>Cette parti</b><br>septe les conditions d'ut       | ÈVES ?<br>de classe, anonyme, do<br>s à vos élèves afin qu'ils<br>3C, de la Deutsche Welk<br>ons et de RTVE.<br><b>ie peut être c</b> r<br>illisation d'Eduthèque   | nt vous<br>puissent<br>, d'IGN<br>omplétée u  | Indiquer son nom     Indiquer son prénon     Indiquer son prénon     Créer un identifiant pour votre classe :     Créer un mot de passe pour votre classe     Indiquer son prénon | n<br>                                                         |

Après avoir cliqué sur « Inscription », un message vous est envoyé sur votre messagerie électronique, afin de valider votre inscription. Il faut suivre le lien présent dans ce courrier.

Vous avez désormais accès à l'ensemble des ressources d'Éduthèque.

Pour changer son mot de passe ou définir les identifiant et mot de passe de classe après s'être inscrit, il faut utiliser le lien « Mon compte » présent tout en haut à droite de l'écran.

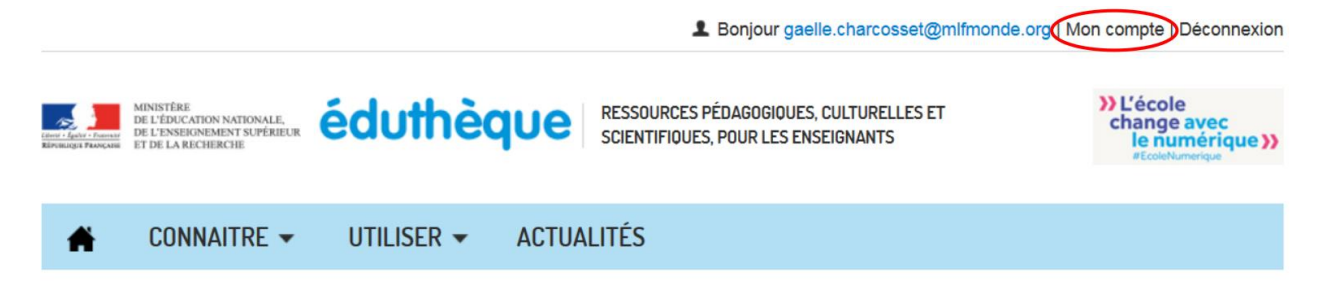